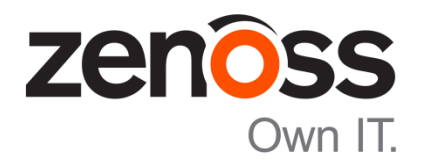

The Zenoss Enablement Series:

# How to Create and Size Resource Manager/Control Center File Systems

Document Version 500-P1

Zenoss, Inc.

www.zenoss.com

## Copyright © 2016 Zenoss, Inc. 11305 Four Points Drive, Bldg. 1 - Suite 300, Austin, Texas 78726, U.S.A. All rights reserved.

Zenoss and the Zenoss logo are trademarks or registered trademarks of Zenoss, Inc. in the United States and other countries. All other trademarks, logos, and service marks are the property of Zenoss or other third parties. Use of these marks is prohibited without the express written consent of Zenoss, Inc. or the third-party owner.

Cisco, Cisco UCS, Cisco Unified Computing System, Cisco Catalyst, and Cisco Nexus are trademarks or registered trademarks of Cisco and/or its affiliates in the United States and certain other countries.

Flash is a registered trademark of Adobe Systems Incorporated.

Oracle, the Oracle logo, Java, and MySQL are registered trademarks of the Oracle Corporation and/or its affiliates. Linux is a registered trademark of Linus Torvalds.

SNMP Informant is a trademark of Garth K. Williams (Informant Systems, Inc.). Sybase is a registered trademark of Sybase, Inc.

Tomcat is a trademark of the Apache Software Foundation.

vSphere is a trademark of VMware, Inc. in the United States and/or other jurisdictions.

Windows is a registered trademark of Microsoft Corporation in the United States and other countries. All other companies and products mentioned are trademarks and property of their respective owners.

# **Table of Contents**

| Applies To                                     |    |
|------------------------------------------------|----|
| Summary                                        |    |
| Background                                     |    |
| Disk Choices - Fixed versus Logical Volumes    |    |
| Fixed Disks                                    |    |
| Logical Volumes                                |    |
| Required Filesystems                           | 2  |
| Filesystem Sizing                              | 2  |
| Procedures                                     |    |
| Fixed Volume Filesystem Example                |    |
| Creating Fixed Volumes                         |    |
| Create the Fixed Filesystem for Docker         |    |
| Create the Fixed Filesystem for Control Center | 6  |
| Create the Fixed Filesystem for DFS            |    |
| Create the Fixed Filesystem for Backup         |    |
| Completion - Fixed Volume Creation             |    |
| Logical Volume Creation Example                | 14 |
| Creating Logical and Fixed Volumes             | 14 |
| Filesystem Scenario for Installation           |    |
| Verify that the LVM Tools are Installed        |    |
| View Disks and Partitions                      |    |
| Prepare the Disks for Logical Volumes          |    |
| Create the Logical Volume for Control Center   |    |
| Create the Logical Volume for Backup           | 23 |
| Create the Fixed Filesystem for Docker         |    |
| Create the Fixed Filesystem for DFS            |    |
| Completion - Logical & Fixed Volume Creation   |    |
| Appendix: Installing the LVM Tools             | 35 |
| Appendix: Using the cfdisk Tool                |    |
| Navigating the cfdisk Interface                |    |

## **Applies To**

- Zenoss 5.0.x
- Control Center 1.0.x

## Summary

This KB provides guidance on how to choose between using fixed disks and logical volumes. It describes the basic process to create and define the required partitions and filesystems for Zenoss Resource Manager and Control Center and provides two different example scenarios.

## Background

## **Disk Choices - Fixed versus Logical Volumes**

There are two options to choose between when configuring disks for use with Zenoss Resource Manager and Control Center – *fixed volume filesystems* (disk) or *logical volume filesystems*.

## **Fixed Disks**

Using fixed disks/volumes means volumes can only reside on a single hard drive. In this case, the hard drive is divided into partition(s)/volume(s) with (pre)defined, fixed sizes. This means that if a partition becomes full, the size of the partition must be expanded. One solution is to move the partition to a different hard drive with more space. Moving the partition to another hard drive results in the added work required to reallocate the hard drive space on the original hard drive or lose the space if you do not use it.

## **Logical Volumes**

Logical volumes are not limited to the available space on a single hard drive because they enable spanning data across multiple hard drives or block devices. This means that if a volume becomes full, the elastic quality of the logical volume enables addition of available storage space on another drive. This makes it more convenient to expand the available storage space when required.

Logical volumes enable leaving free (unpartitioned) space on hard drives that can be added to a specific volume when required. This additional space can be added without backing up the data and reformatting the hard drive. Additionally, the unpartitioned space can be (re)allocated dynamically through either the command line or a graphical UI, without a reboot.

Logical volume(s) are gathered into volume group(s). A volume group defines the physical disk drives that provide space to the volume. The following example shows relationships between logical volumes, volume groups, and physical disk drives:

| Logical Volume 1 | Logical Volume 2 | Logical Volume 3 |  |  |  |  |
|------------------|------------------|------------------|--|--|--|--|
| Volu             | ime Group 1      | Volume Group 2   |  |  |  |  |
| Disk 1           | Disk 2           | Disk 3 Disk 4    |  |  |  |  |

Note that logical volumes and volume groups can extend across multiple disks but a physical drive can exist only within a single volume group.

### **Caveats for Logical Volumes**

Although it is easy and safe to add space to a logical volume, it is difficult and risky to attempt to shrink a logical volume. Shrinking a logical volume can result in data corruption or loss. If it becomes necessary to shrink a logical volume, it is recommended to back up the data and migrate it to another drive.

While spanning a logical volume across multiple drives enables elasticity, loss of a single drive can damage the logical volume. The data can become corrupt or the entire logical volume can become unusable. This makes it important to perform complete and regular backups of the entire volume.

## **Required Filesystems**

In addition to the Linux and swap partitions, there are four filesystems required for Zenoss Resource Manager and Control Center:

- /var/lib/docker for Docker
- /opt/serviced/var/isvcs For Control Center
- /opt/serviced/var/volumes For DFS
- /opt/serviced/var/backups For Backup

## **Filesystem Sizing**

The relative sizes for the required filesystems are highly dependent on individual system deployments.

In general there are rough guidelines to help choose starting sizes for the filesystems, based on the number of *managed resources, number of concurrent users,* and the *device count.* The guidelines cover three sizes of deployments: small, medium and large.

|                           | Deployment Size                                      | Small  | Medium                                             | Large                                                                                                    |
|---------------------------|------------------------------------------------------|--------|----------------------------------------------------|----------------------------------------------------------------------------------------------------|
| Total Managed Reso        | urces                                                | 500    | 2600                                               | 8198                                                                                                    |
| Device Count              |                                                      | 500    | 2500 Linux Servers +<br>100 Medium Network Devices | UCS Chasses: 26<br>Guest VMs: 4,900<br>VMs Managed (OS Level):<br>4,900 Physical Linux<br>Servers: 1,120 ·<br>Physical Windows Servers:<br>560 Small Network Devices:<br>460 Medium Network<br>Devices: 230 Large Network<br>Devices: 100 |
| Concurrent Users          |                                                      | 20     | 20                                                 | 60                                                                                                    |
| <u>Filesystem</u> Volume: | Docker<br>(/var/lib/docker)                          | 50 GB  | 50 GB                                              | 50 GB +<br>50 GB (RM Pool) +<br>50 GB ( <u>Hbase</u> Pool) +<br>50 GB (each Remote<br>Collector Pool)                                                                                                    |
| 1                         | Control Center<br>(/opt/serviced/var/ <u>isvcs</u> ) | 50 GB  | 50 GB                                              | 50 GB                                                                                                    |
|                           | DFS<br>(/opt/serviced/var/volumes)                   | 250 GB | 400 GB                                             | 200 GB                                                                                                    |
|                           | Backup<br>(/opt/serviced/var/backups)                | 150 GB | 200 GB                                             | 100 GB                                                                                                    |

## **Procedures**

The following example procedures describe two different scenarios:

- <u>Fixed Volume Filesystem Example</u>-A system composed of fixed volumes only- Four disks configured as four fixed volume filesystems.
- Logical Volume Creation Example-A mixed system composed of both fixed and logical filesystems - Six disks configured as two logical volume filesystems (two partitioned disks each) and two fixed volume filesystems.

# **Fixed Volume Filesystem Example**

## **Creating Fixed Volumes**

The following example uses four available fixed disks. One disk is used for each of the required filesystems.

| Docker /var/lib/docker | CC /opt/serviced/var/jsycs | DFS /opt/serviced/var/volumes | BACKUP /opt/serviced/var/backups |
|------------------------|----------------------------|-------------------------------|----------------------------------|
| Partition /dev/xvdb1   | Partition /dev/xvdc1       | Partition /dev/vxdd1          | Partition /dev/xvde1             |
| Disk 1 - sdb           | Disk 2 sdc                 | Disk 3 sdd                    | Disk 4 sde                       |
|                        |                            |                               |                                  |

The following sections describe the basic process to create and mount the required partitions and filesystems using fixed disks on a RHEL host.

The steps for creating a fixed filesystem include:

- Creating the partition
- Creating the mount point
- Creating the filesystem
- Updating fstab
- Mounting the filesystem

## **Create the Fixed Filesystem for Docker**

1. Determine the available disks and partitions. Use the lsblk command, for example:

lsblk --output=NAME,SIZE,TYPE,FSTYPE,MOUNTPOINT

**Note**: The options following the equal sign (=) define what output columns the command returns/prints.

The lsblk command example output shows:

- one formatted, partitioned and mounted disk (xvda)
- six unformatted, non-mounted disks (xvdb through xvdg)

```
[root@ip-10-0-0-107 ec2-user]# lsblk --output=NAME,SIZE,TYPE,FSTYPE,MOUNTPOINT
       SIZE TYPE FSTYPE MOUNTPOINT
NAME
        10G disk
xvda
 -xvdal 1M part
-xvda2 10G part xfs
xvdb
        50G disk
        50G disk
xvdc
xvdd
        50G disk
        50G disk
xvde
        50G disk
xvdf
        50G disk
xvdg
[root@ip-10-0-0-107 ec2-user]#
```

- Use the cfdisk utility to create the partition, define the size and set the type.
   Note: For basic instructions on using the cfdisk interface, see the section called <u>Using the cfdisk Tool</u>, below.
  - a. Switch to a user with *root* privileges, for example:

sudo su

b. Launch  ${\tt cfdisk}$  and edit the drive, for example:

cfdisk /dev/xvdb

| 🗗 root@ip-10-0-0-1                                                                                            | 07:/home/ec2-user                                |            |  |  |  |  |  |  |
|----------------------------------------------------------------------------------------------------|--------------------------------------------------|------------|--|--|--|--|--|--|
|                                                                                                    | cfdisk (util-linux 2.23.2)                       | ·          |  |  |  |  |  |  |
| Disk Drive: /dev/xvdb<br>Size: 53687091200 bytes, 53.6 GB<br>Heads: 255 Sectors per Track: 63 Cylinders: 6527 |                                                  |            |  |  |  |  |  |  |
| Name                                                                                                    | Flags Part Type FS Type [Label]                  | Size (MB)  |  |  |  |  |  |  |
|                                                                                                    | Pri/Log Free Space                               | 53687.10 * |  |  |  |  |  |  |
|                                                                                                    |                                                  |            |  |  |  |  |  |  |
| [ Help                                                                                                    | ] [ New ] [ Print ] [ Quit ] [ Units ] [ Write ] | E          |  |  |  |  |  |  |
|                                                                                                    | Create new partition from free space             | -          |  |  |  |  |  |  |

- c. Create the *partition*.
   Highlight **New**.
   Press **Enter**.
- d. Set the type (*Primary* (default) or *Logical*): Highlight **Primary**.
  Press **Enter**.

- e. Set the *size*, for example, to use all available space: Press **Enter.**
- f. Write the changes to the disk: Highlight Write.
  Press Enter to write to the disk.
- g. Answer  $\ensuremath{\textit{yes}}$  to proceed with format.
- h. Quit the cfdisk utility: Select Quit.
   Press Enter to exit the tool.
- 3. Verify the new partition.

lsblk --output=NAME,SIZE,TYPE,FSTYPE,MOUNTPOINT

The new partition *vxdb1* displays in the output.

```
[root@ip-10-0-0-107 ec2-user]#
[root@ip-10-0-0-107 ec2-user]# lsblk --output=NAME,SIZE,TYPE,FSTYPE,MOUNTPOINT
       SIZE TYPE FSTYPE MOUNTPOINT
NAME
        10G disk
xvda
 -xvda1
        1M part
 -xvda2 10G part xfs
kvdb
         50G disk
 -xvdb1 50G part xfs
        50G disk
xvdc
xvdd
        50G disk
        50G disk
xvde
[root@ip-10-0-0-107 ec2-user]#
```

4. Create the mount point, for example:

mkdir -p /var/lib/docker

5. Create the file system. Use the mkfs command to format the partition. For example, to create an *xfs* file system, issue the following command:

mkfs.xfs -f /dev/xvdb1

| The follo | wing example shows the ou | tput from the m | kfs command:                   |
|-----------|---------------------------|-----------------|--------------------------------|
| [root@ip  | -10-0-0-107 ec2-user]# m  | kfs.xfs -f /d   | ev/xvdb1                       |
| meta-dat  | a=/dev/xvdb1              | isize=256       | agcount=4, agsize=3276798 blks |
|           | =                         | sectsz=512      | attr=2, projid32bit=1          |
|           | =                         | crc=0           | finobt=0                       |
| data      | =                         | bsize=4096      | blocks=13107192, imaxpct=25    |
|           | =                         | sunit=0         | swidth=0 blks                  |
| naming    | =version 2                | bsize=4096      | ascii-ci=0 ftype=0             |
| log       | =internal log             | bsize=4096      | blocks=6399, version=2         |
|           | =                         | sectsz=512      | sunit=0 blks, lazy-count=1     |
| realtime  | =none                     | extsz=4096      | blocks=0, rtextents=0          |
| [root@ip  | -10-0-0-107 ec2-user]#    |                 |                                |

- 6. Add the new partition/filesystem information to the /etc/fstab file. Edit the /etc/fstab file to append the new line. For example:
  - a. Open /etc/fstab in a text editor.

b. Enter the new information. For example, add the following line:

/dev/xvdb1 /var/lib/docker xfs defaults 0 0

**Note**: The fields in the fstab file are:

DeviceName MountPoint FileSystemType MountOptions DumbOptions FileSystemCheckOptions(fsck)

- c. Save and exit the file.
- 7. Mount the partition. For example, to mount all unmounted partitions:

mount -a

8. Verify the partition mounted correctly. For example, use following command and consult the output:

| mount    | egrep docker                                                                 |
|----------|------------------------------------------------------------------------------|
| The foll | owing shows a positive result in the command output:                         |
| [root@i  | p-10-0-0-107 ec2-user]# mount   egrep docker                                 |
| /dev/xv  | db1 on /var/lib/docker type xfs (rw,relatime,seclabel,attr2,inode64,noquota) |
| [root@i  | p-10-0-0-107 ec2-user]#                                                      |

## **Create the Fixed Filesystem for Control Center**

- 1. Use the cfdisk utility to create the partition, define the size and set the type.
  - a. Switch to a user with *root* privileges, for example:

sudo su

b. Launch cfdisk and edit the drive, for example:

| CI                                                                                                    | fdisk | c / | dev | /xvd | С |       |        |       |      |       |      |      |        |     |      |       |        |         |     |
|----------------------------------------------------------------------------------------------------|-------|-----|-----|------|---|-------|--------|-------|------|-------|------|------|--------|-----|------|-------|--------|---------|-----|
|                                                                                                    |       |     |     |      |   |       | cfd    | isk   | (uti | l-lin | ux 2 | .23. | 2)     |     |      |       |        |         |     |
| Disk Drive: /dev/xvdc<br>Size: 53687091200 bytes, 53.6 GB<br>Heads: 255 Sectors per Track: 63 Cylinders: 6527 |       |     |     |      |   |       |        |       |      |       |      |      |        |     |      |       |        |         |     |
| Name                                                                                                    | È     |     | Fla | gs   |   | Part  | . Туре | e     | F    | S Typ | e    |      |        | [La | abel |       | Si     | ze (MB) | )   |
|                                                                                                    |       |     |     |      |   | Pri   | /Log   |       | F    | ree S | pace |      |        |     |      |       | <br>53 | 3687.10 | ) * |
|                                                                                                    |       |     |     |      |   |       |        |       |      |       |      |      |        |     |      |       |        |         |     |
|                                                                                                    |       |     |     |      |   |       |        |       |      |       |      |      |        |     |      |       |        |         |     |
|                                                                                                    |       |     |     |      |   |       |        |       |      |       |      |      |        |     |      |       |        |         |     |
|                                                                                                    |       |     |     |      |   |       |        |       |      |       |      |      |        |     |      |       |        |         |     |
|                                                                                                    |       |     |     |      |   |       |        |       |      |       |      |      |        |     |      |       |        |         |     |
|                                                                                                    | Help  |     | [ ] | New  | ] | [ Pri | nt     | ]     |      | Quit  |      |      | Units  |     |      | Write |        |         |     |
|                                                                                                    |       |     |     |      |   | Crea  | ite ne | ew pa | arti | tion  | from | fre  | e spac | e   |      |       |        |         |     |

- c. Create the *partition*. Highlight **New**. Press **Enter**.
- d. Set the type (*Primary* (default) or *Logical*):
   Highlight **Primary**.
   Press **Enter**.
- e. Set the *size*, for example, to use all available space: Press **Enter.**
- f. Write the changes to the disk: Highlight Write.Press Enter to write to the disk.
- g. Answer **yes** to proceed with format.
- h. Quit the cfdisk utility: Select Quit.
   Press Enter to exit the tool.
- 2. Verify the new partition:

```
lsblk --output=NAME,SIZE,TYPE,FSTYPE,MOUNTPOINT
```

The new partition *vxdc1* displays in the output.

```
[root@ip-10-0-0-107 ec2-user]# lsblk --output=NAME,SIZE,TYPE,FSTYPE,MOUNTPOINT
       SIZE TYPE FSTYPE MOUNTPOINT
NAME
xvda
        10G disk
 -xvda1 1M part
 -xvda2 10G part xfs
xvdb
        50G disk
└xvdb1 50G part xfs
                        /var/lib/docker
xvdc
        50G disk
└_xvdc1 50G part
xvdd
        50G disk
xvde
        50G disk
[root@ip-10-0-0-107 ec2-user]#
```

3. Create the mount point, for example:

mkdir -p /opt/serviced/var/isvcs

4. Create the file system. Use the mkfs command to format the partition. For example, to create an *xfs* file system, enter the following command:

mkfs.xfs -f /dev/xvdc1

The following example shows the mkfs command output:

| [root@ip- | -10-0-0-107 ec2-user]# mi | kdir -p /opt/s | serviced/var/isvcs             |
|-----------|---------------------------|----------------|--------------------------------|
| [root@ip- | -10-0-0-107 ec2-user]# mi | kfs.xfs -f /de | ev/xvdc1                       |
| meta-data | a=/dev/xvdc1              | isize=256      | agcount=4, agsize=3276798 blks |
|           | =                         | sectsz=512     | attr=2, projid32bit=1          |
|           | =                         | crc=0          | finobt=0                       |
| data      | =                         | bsize=4096     | blocks=13107192, imaxpct=25    |
|           | =                         | sunit=0        | swidth=0 blks                  |
| naming    | =version 2                | bsize=4096     | ascii-ci=0 ftype=0             |
| log       | =internal log             | bsize=4096     | blocks=6399, version=2         |
|           | =                         | sectsz=512     | sunit=0 blks, lazy-count=1     |
| realtime  | =none                     | extsz=4096     | blocks=0, rtextents=0          |
| [root@ip  | -10-0-0-107 ec2-user]#    |                |                                |

- 5. Add the new partition/filesystem information to the /etc/fstab file. Edit the /etc/fstab file to append the new line. For example:
  - a. Open /etc/fstab in a text editor.
  - b. Enter the new information For example, add the following line:

/dev/xvdc1 /opt/serviced/var/isvcs xfs defaults 0 0

- c. Save and exit the file.
- 6. Mount the partition. For example, to mount all unmounted partitions:

mount -a

7. Verify the partition mounted correctly. For example:

mount | egrep isvcs

The following shows a positive result in the command output:

```
[root@ip-10-0-0-107 ec2-user]# mount |egrep isvcs
/dev/xvdc1 on /opt/serviced/var/isvcs type xfs (rw,relatime,seclabel,attr2,inode64,noquota)
[root@ip-10-0-0-107 ec2-user]# γ
```

## **Create the Fixed Filesystem for DFS**

Use the cfdisk utility to create the partition, define the size and set the type.

1. Switch to a user with *root* privileges, for example:

sudo su

2. Launch cfdisk and edit the drive, for example:

| -  |                              | cfdisk                                | (util-linux 2.23.2                                           | )                      |           |
|----|------------------------------|---------------------------------------|--------------------------------------------------------------|------------------------|-----------|
|    | Hea                          | Disk<br>Size: 5368<br>ds: 255 Sectors | Drive: /dev/xvde<br>37091200 bytes, 53.<br>3 per Track: 63 C | 6 GB<br>ylinders: 6527 |           |
| Na | me Flags                     | Part Type                             | FS Type                                                      | [Label]                | Size (MB) |
|    |                              | Pri/Log                               | Free Space                                                   |                        | 53687.10  |
|    |                              |                                       |                                                              |                        |           |
|    |                              |                                       |                                                              |                        |           |
|    | Help ] [ New                 | ] [ Print ]                           | [ Quit ] [ U                                                 | nits ] [ Write ]       |           |
|    |                              | Create new p                          | artition from free                                           | space                  |           |
| 2  | Create the partition         |                                       |                                                              |                        |           |
| a. | Highlight <b>New</b> .       | •                                     |                                                              |                        |           |
|    | Press Enter.                 |                                       |                                                              |                        |           |
| b. | Set the type (Prima          | ry (default) or L                     | ogical):                                                     |                        |           |
|    | Highlight <b>Primary.</b>    |                                       |                                                              |                        |           |
| _  | Press Enter.                 |                                       |                                                              |                        |           |
| C. | Press Enter                  | mple, to use all                      | available space:                                             |                        |           |
| d. | Write the changes t          | o the disk:                           |                                                              |                        |           |
| -  | Highlight Write.             |                                       |                                                              |                        |           |
|    | Press Enter to write         | to the disk.                          |                                                              |                        |           |
| e. | Answer <b>yes</b> to proce   | eed with format                       | t.                                                           |                        |           |
| f. | Quit the cfdisk utilit       | y:                                    |                                                              |                        |           |
|    | Select Quit.                 |                                       |                                                              |                        |           |
|    | Press <b>Enter</b> to exit t | he tool.                              |                                                              |                        |           |
|    |                              |                                       |                                                              |                        |           |

The new partition *vxdd1* displays in the output:

| [root@ip                       | -10-0 | 0-0-10 | )7 ec2-1 | <pre>ser]# lsblkoutput=NAME,SIZE,TYPE,FSTYPE,MOUNTPOINT</pre> |  |  |  |  |  |
|--------------------------------|-------|--------|----------|---------------------------------------------------------------|--|--|--|--|--|
| NAME                           | SIZE  | TYPE   | FSTYPE   | MOUNTPOINT                                                    |  |  |  |  |  |
| xvda                           | 10G   | disk   |          |                                                               |  |  |  |  |  |
| -xvda1                         | 1M    | part   |          |                                                               |  |  |  |  |  |
| ∟ <sub>xvda2</sub>             | 10G   | part   | xfs      |                                                               |  |  |  |  |  |
| xvdb                           | 50G   | disk   |          |                                                               |  |  |  |  |  |
| L_xvdb1                        | 50G   | part   | xfs      | /var/lib/docker                                               |  |  |  |  |  |
| xvdc                           | 50G   | disk   |          |                                                               |  |  |  |  |  |
| L_xvdc1                        | 50G   | part   | xfs      | /opt/serviced/var/isvcs                                       |  |  |  |  |  |
| xvdd                           | 50G   | disk   |          |                                                               |  |  |  |  |  |
| L_xvdd1                        | 50G   | part   |          |                                                               |  |  |  |  |  |
| xvde                           | 50G   | disk   |          |                                                               |  |  |  |  |  |
| [root@ip-10-0-0-107 ec2-user]# |       |        |          |                                                               |  |  |  |  |  |

3. Create the mount point, for example:

mkdir -p /opt/serviced/var/volumes

4. Create the file system. Use the mkfs command to format the partition. For example, to create an *btrfs* file system:

mkfs.btrfs -f /dev/xvdd1

The following example shows the mkfs command output:

- 5. Add the new partition/filesystem information to the /etc/fstab file. Edit the /etc/fstab file to append the new line. For example:
  - a. Open /etc/fstab in a text editor.
  - b. Enter the new information. For example, add the following line:

/dev/xvdd1 /opt/serviced/var/volumes btrfs rw,noatime,nodatacow,skip\_balance 0 0

- c. Save and exit the file.
- 6. Mount the partition. For example, to mount all unmounted partitions:

mount -a

7. Verify the partition mounted correctly. For example:

mount | egrep volumes

The following shows a positive result in the command output:

```
[root@ip-10-0-0-107 ec2-user]# mount |egrep volumes
/dev/xvdd1 on /opt/serviced/var/volumes type btrfs (rw,relatime,seclabel,ssd,space_cache)
[root@ip-10-0-0-107 ec2-user]#
```

**Note**: If you need to determine the free space available on a btrfs filesystem, use the btrfs command, for example:

btrfs filesystem df /opt/serviced/var/volumes

## **Create the Fixed Filesystem for Backup**

Use the cfdisk utility to create the partition, define the size and set the type.

1. Switch to a user with *root* privileges, for example:

#### sudo su

2. Launch cfdisk and edit the drive, for example:

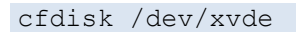

|                                                                                                    |                            |           |               |                 |                 |           | _ |  |  |  |  |
|----------------------------------------------------------------------------------------------------|----------------------------|-----------|---------------|-----------------|-----------------|-----------|---|--|--|--|--|
|                                                                                                    | Cfdisk (util-linux 2.23.2) |           |               |                 |                 |           |   |  |  |  |  |
| Disk Drive: /dev/xvde<br>Size: 53687091200 bytes, 53.6 GB<br>Heads: 255 Sectors per Track: 63 Cylinders: 6527 |                            |           |               |                 |                 |           |   |  |  |  |  |
|                                                                                                    | Name                       | Flags     | Part Type     | FS Type         | [Label]         | Size (MB) |   |  |  |  |  |
|                                                                                                    |                            |           | Pri/Log       | Free Space      |                 | 53687.10  |   |  |  |  |  |
|                                                                                                    | [ Help                     | ] [ New ] | [ Print ]     | [ Quit ] [      | Units ] [ Write |           |   |  |  |  |  |
|                                                                                                    |                            |           | Create new pa | artition from f | ree space       |           |   |  |  |  |  |

- a. Create the *partition*.
   Highlight **New**.
   Press **Enter**.
- b. Set the type (*Primary* (default) or *Logical*): Highlight **Primary**.
   Press **Enter**.
- c. Set the *size*, for example, to use all available space: Press **Enter.**
- d. Write the changes to the disk: Highlight Write.Press Enter to write to the disk.
- e. Answer **yes** to proceed with format.
- f. Quit the cfdisk utility: Select Quit.Press Enter to exit the tool.
- 3. Verify the new partition. Issue the following command:

lsblk --output=NAME,SIZE,TYPE,FSTYPE,MOUNTPOINT

The new partition *vxde1* displays in the output.

| [root@ip           | -10-0 | 0-0-10 | )7 ec2-1 | user]# lsblkoutput=NAME,SIZE,TYPE,FSTYPE,MOUNTPOINT |
|--------------------|-------|--------|----------|-----------------------------------------------------|
| NAME               | SIZE  | TYPE   | FSTYPE   | MOUNTPOINT                                          |
| xvda               | 10G   | disk   |          |                                                     |
| -xvda1             | 1M    | part   |          |                                                     |
| ∟ <sub>xvda2</sub> | 10G   | part   | xfs      |                                                     |
| xvdb               | 50G   | disk   |          |                                                     |
| ∟ <sub>xvdb1</sub> | 50G   | part   | xfs      | /var/lib/docker                                     |
| xvdc               | 50G   | disk   |          |                                                     |
| L_xvdc1            | 50G   | part   | xfs      | /opt/serviced/var/isvcs                             |
| xvdd               | 50G   | disk   |          |                                                     |
| L_xvdd1            | 50G   | part   | btrfs    | /opt/serviced/var/volumes                           |
| xvde               | 50G   | disk   |          |                                                     |
| L_xvde1            | 50G   | part   | xfs      | _                                                   |
| [root@ip           | -10-0 | 0-0-10 | )7 ec2-1 | user]#                                              |

4. Create the mount point, for example:

mkdir -p /opt/serviced/var/backups

5. Create the file system. Use the mkfs command to format the partition. For example, to create an *xfs* file system issue the following command:

mkfs.xfs -f /dev/xvde1

The following example shows the mkfs command output:

| [root@ip | 0-10-0-0-107 ec2-user]# m | kdir -p /opt/         | serviced/var/backups                  |  |  |  |  |
|----------|---------------------------|-----------------------|---------------------------------------|--|--|--|--|
| [root@ip | -10-0-0-107 ec2-user]# m  | kfs.xfs -f /dev/xvde1 |                                       |  |  |  |  |
| meta-dat | a=/dev/xvde1              | isize=256             | agcount=4, agsize=3276798 blks        |  |  |  |  |
|          | =                         | sectsz=512            | attr=2, projid32bit=1                 |  |  |  |  |
|          | =                         | crc=0                 | finobt=0                              |  |  |  |  |
| data     | =                         | bsize=4096            | blocks=13107192, imaxpct=25           |  |  |  |  |
|          | =                         | sunit=0               | swidth=0 blks                         |  |  |  |  |
| naming   | =version 2                | bsize=4096            | ascii-ci=0 ftype=0                    |  |  |  |  |
| log      | =internal log             | bsize=4096            | blocks=6399, version=2                |  |  |  |  |
|          | =                         | sectsz=512            | <pre>sunit=0 blks, lazy-count=1</pre> |  |  |  |  |
| realtime | =none                     | extsz=4096            | blocks=0, rtextents=0                 |  |  |  |  |
| [root@in | 0-10-0-0-107 ec2-user]#   |                       |                                       |  |  |  |  |

- 6. Add the new partition/filesystem information to the /etc/fstab file. Edit the /etc/fstab file to append the new line. For example:
  - a. Open /etc/fstab in a text editor.
  - b. Enter the new information. For example, add the following line:

/dev/xvde1 /opt/serviced/var/backups xfs defaults 0 0

- c. Save and exit the file.
- 7. Mount the partition. For example to mount all unmounted partitions:

mount -a

8. Verify the partition mounted correctly. For example:

mount | egrep backups

The following shows a positive result in the command output:

[root@ip-10-0-107 ec2-user]# mount |egrep backups
/dev/xvde1 on /opt/serviced/var/backups type xfs (rw,relatime,seclabel,attr2,inode64,noquota)
[root@ip-10-0-107 ec2-user]#

### **Completion - Fixed Volume Creation**

The following output from the lsblk command shows the successful creation, partitioning and mounting of the four required filesystems, each on a fixed volume filesystem:

- Docker on single disk (xvdb), mounted on /var/lib/docker.
- Control Center, on single disk (xvdc), mounted on /opt/serviced/var/isvcs.
- DFS on single disk (xvdd), mounted on /opt/serviced/var/volumes.
- Backups, on single disk (xvde), mounted on /opt/serviced/var/backups.

| [root@ip | -10-0 | 0-0-10 | )7 ec2-1 | <pre>iser]# lsblkoutput=NAME,SIZE,TYPE,FSTYPE,MOUNTPOINT</pre> |
|----------|-------|--------|----------|----------------------------------------------------------------|
| NAME     | SIZE  | TYPE   | FSTYPE   | MOUNTPOINT                                                     |
| xvda     | 10G   | disk   |          |                                                                |
| -xvda1   | 1M    | part   |          |                                                                |
| L_xvda2  | 10G   | part   | xfs      |                                                                |
| xvdb     | 50G   | disk   |          |                                                                |
| L_xvdb1  | 50G   | part   | xfs      | /var/lib/docker                                                |
| xvdc     | 50G   | disk   |          |                                                                |
| L_xvdc1  | 50G   | part   | xfs      | /opt/serviced/var/isvcs                                        |
| xvdd     | 50G   | disk   |          |                                                                |
| L_xvdd1  | 50G   | part   | btrfs    | /opt/serviced/var/volumes                                      |
| xvde     | 50G   | disk   |          |                                                                |
| L_xvde1  | 50G   | part   | xfs      | /opt/serviced/var/backups                                      |
| [root@ip | -10-0 | 0-0-10 | )7 ec2-1 | iser]#                                                         |

# **Logical Volume Creation Example**

The following example requires 6 disks:

• Four disks, two each for the logical volumes *Control Center* and *Backups*:

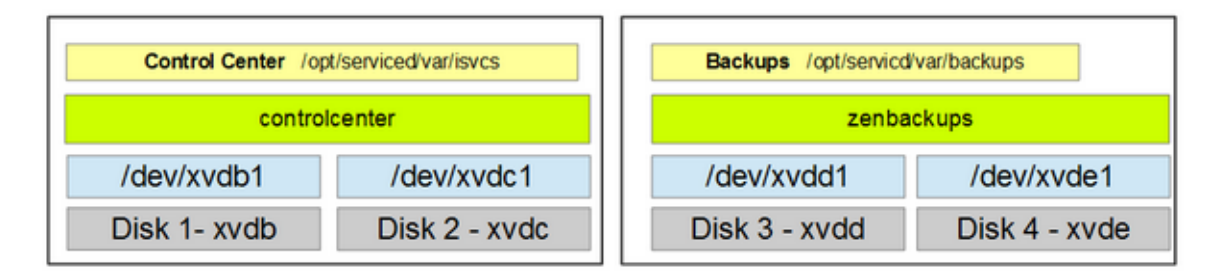

• Two fixed disks, one each for *Docker* and *DFS*:

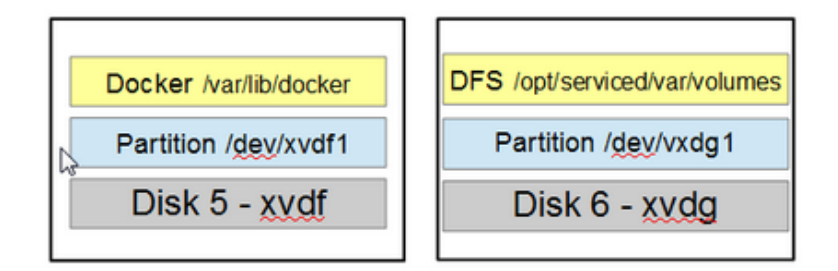

## **Creating Logical and Fixed Volumes**

The steps to creating logical volumes include:

- Planning your storage layout to determine the number of disks required.
- Verifying that the LVM tools are installed on the operating system. The tools might not be installed by default.
- Preparing the disks for use with LVM.
- Creating volume groups that define which physical volumes are used for each volume group.
- Creating logical volume(s) within each volume group.
- Creating the filesystem for each logical volume.

**Note:** A volume group is a collection of physical volumes and a physical volume can only live in a single volume group.

The following figure shows an example set of logical volumes that uses four physical discs to create two logical volumes (*isvcs* and *backups*):

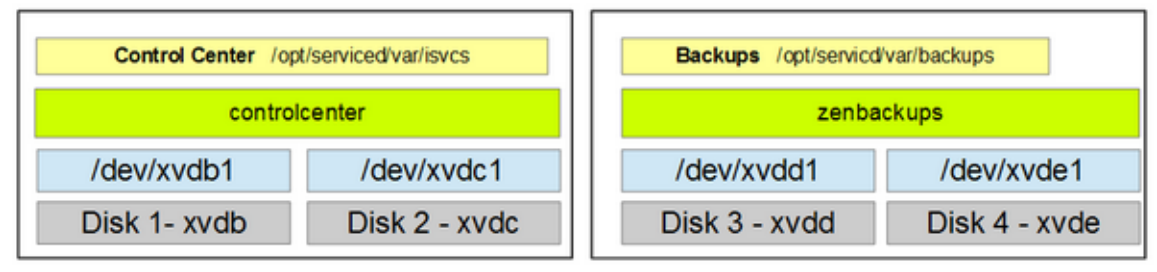

## Filesystem Scenario for Installation

A common filesystem scenario for installing Resource Manager and Control Center is:

- Create logical volumes so space requirements can be more easily managed for:
  - o Control Center (/opt/serviced/var/isvcs)
  - o **Backups** (/opt/serviced/var/backups).
- Create the remaining filesystems as <u>fixed</u> filesystems that do not require extensive elastic storage:
  - o **Docker** (/var/lib/docker)
  - o DFS (/opt/serviced/var/volumes)

## Verify that the LVM Tools are Installed

• Verify that the LVM tools are installed on the operating system. Issue the following command:

rpm -qa |grep -i lvm

If the result includes the following, the basic LVM tools are installed:

lvm2-libs-2.02.115-3.el7\_1.1.x86\_64

and

lvm2-2.02.115-3.el7 1.1.x86 64

If the tools are not installed, see the section titled Appendix: Installing the LVM Tools.

## **View Disks and Partitions**

Use the <code>lsblk</code> command to determine available disks and partitions. For example:

```
lsblk --output=NAME, SIZE, TYPE, FSTYPE, MOUNTPOINT
```

```
[root@ip-10-0-0-107 ec2-user] # lsblk --output=NAME, SIZE, TYPE, FSTYPE, MOUNTPOINT
NAME
        SIZE TYPE FSTYPE MOUNTPOINT
         10G disk
xvda
 -xvda1
          1M part
 -xvda2
        10G part xfs
         50G disk
xvdb
         50G disk
gvdc
         50G disk
kvdd
         50G disk
xvde
gvdf
         50G disk
         50G disk
cvda
[root@ip-10-0-0-107 ec2-user]#
```

The output from the command shows six disks (*xvdb* through *xvdg*) available. **Note**: The options following the equal sign (=) define what output columns the lsblk command returns/prints.

## Prepare the Disks for Logical Volumes

Preparing the disks for the logical Volume Manager (LVM) includes defining partitions, if necessary, and using the pvcreate command to initialize the partitions/disks. This example uses partitions instead of whole disk physical volumes. This is because although LVM works well with whole disk physical volumes, other operating systems might see the disk as empty and data might be overwritten. Because of this, using whole disk physical volumes is not recommended in some cases. Using partitions to contain the physical volumes enables other operating systems to recognize the partitions

### **Create Partitions for Logical Volumes**

Create partitions on disks xvdb through xvde:

1. Use the cfdisk utility to create the partition, define the size and set the type.

**Note**: For basic instructions on using the cfdisk interface, see the section called <u>Using the cfdisk Tool</u>, below.

a. Switch to a user with *root* privileges, for example:

sudo su

b. Launch cfdisk and edit the drive, for example:

cfdisk /dev/xvdb

| P root@ip-10-0-0- | 107:/home/ec2-user                                                                                            |            |  |  |  |  |  |  |
|-------------------|----------------------------------------------------------------------------------------------------|------------|--|--|--|--|--|--|
|                   | cfdisk (util-linux 2.23.2)                                                                                    | ^          |  |  |  |  |  |  |
|                   | Disk Drive: /dev/xvdb<br>Size: 53687091200 bytes, 53.6 GB<br>Heads: 255 Sectors per Track: 63 Cylinders: 6527 |            |  |  |  |  |  |  |
| Name              | Flags Part Type FS Type [Label]                                                                               | Size (MB)  |  |  |  |  |  |  |
|                   | Pri/Log Free Space                                                                                            | 53687.10 * |  |  |  |  |  |  |
|                   |                                                                                                    |            |  |  |  |  |  |  |
|                   |                                                                                                    | _          |  |  |  |  |  |  |
| [ Help            | ) [ New ] [ Print ] [ Quit ] [ Units ] [ Writ                                                                 | ee ]       |  |  |  |  |  |  |
|                   | Create new partition from free space                                                                          | -          |  |  |  |  |  |  |

- c. Create the *partition*. Highlight **New**. Press **Enter**.
- d. Set the type (*Primary* (default) or *Logical*):
  Highlight **Primary.**Press **Enter.**
- e. Set the *size*, for example, to use all available space: Press **Enter.**
- f. Write the changes to the disk: Highlight Write.Press Enter to write to the disk.
- g. Answer **yes** to proceed with format.
- h. Quit the cfdisk utility:
   Select Quit.
   Press Enter to exit the tool.
- 2. Verify the new partition.

lsblk --output=NAME,SIZE,TYPE,FSTYPE,MOUNTPOINT

The new partition *vxdb1* displays in the output.

```
[root@ip-10-0-0-107 ec2-user]#
[root@ip-10-0-0-107 ec2-user]# lsblk --output=NAME,SIZE,TYPE,FSTYPE,MOUNTPOINT
       SIZE TYPE FSTYPE MOUNTPOINT
NAME
        10G disk
kvda
         1M part
-xvda1
 -xvda2 10G part xfs
xvdb
        50G disk
-xvdb1 50G part xfs
        50G disk
kvdc
xvdd
        50G disk
        50G disk
kvde
[root@ip-10-0-0-107 ec2-user]#
```

3. Repeat this Partition Creation process for the additional disks for the logical volumes. In this example, disks *xvdc*, *xvdd* and *xvde*.

4. Verify the four partitioned disks. In this example the new partitions are *xvdb1*, *xvdc1*, *xvdd1*, *xvde1*:

| Proot@ip-10-0-107:/home/ec2-user                                                 |
|----------------------------------------------------------------------------------|
| xvdg 50G disk                                                                    |
| [root@ip-10-0-0-107 ec2-user]# cfdisk /dev/xvde                                  |
|                                                                                  |
| Disk has been changed.                                                           |
| -                                                                                |
| WARNING: If you have created or modified any                                     |
| DOS 6.x partitions, please see the cfdisk manual                                 |
| page for additional information.                                                 |
| [root@ip-10-0-0-107 ec2-user] # lsblkoutput=NAME, SIZE, TYPE, FSTYPE, MOUNTPOINT |
| NAME SIZE TYPE FSTYPE MOUNTPOINT                                                 |
| xvda 10G disk                                                                    |
| -xvda1 1M part                                                                   |
| Lxvda2 10G part xfs /                                                            |
| xvdb 50G disk                                                                    |
| Lxvdb1 50G part                                                                  |
| xvdc 50G disk                                                                    |
| Lxvdc1 50G part                                                                  |
| xvdd 50G disk                                                                    |
| Lxvdd1 50G part                                                                  |
| xvde 50G disk                                                                    |
| Lxvde1 50G part                                                                  |
| xvdf 50G disk                                                                    |
| xvdg 50G disk                                                                    |
| [root@ip-10-0-0-107 ec2-user]#                                                   |

#### **Initialize the Partitions**

1. Initialize the partition/disk.

Before a disk or partition can be used as a physical volume, it must be initialized with the pycreate command. This initialization creates a *volume group descriptor* at the start of the disk/partition. For this example, create disk partitions *xvdb1* through *xvde1*:

pvcreate /dev/xvdb1 /dev/xvdc1 /dev/xvdd1 /dev/xvde1

The following output shows the successful physical volume creation:

| [root@ip-10-0-0-107 ec2-user]#<br>de <u>1</u> | pvcreate /dev/xvdb1 /dev/xvdc1 /dev/xvdd1 /dev/xv |
|-----------------------------------------------|---------------------------------------------------|
| Physical volume "/dev/xvdb1"                  | successfully created                              |
| Physical volume "/dev/xvdc1"                  | successfully created                              |
| Physical volume "/dev/xvdd1"                  | successfully created                              |
| Physical volume "/dev/xvde1"                  | successfully created                              |
| [root@ip-10-0-0-107 ec2-user]#                |                                                   |
|                                               |                                                   |

2. View the results:

```
pvdisplay
 [root@ip-10-0-0-107 ec2-user]# pvdisplay
  "/dev/xvdc1" is a new physical volume of "50.00 GiB"
  --- NEW Physical volume ---
  PV Name
                       /dev/xvdc1
  VG Name
  PV Size
                       50.00 GiB
  Allocatable
  PE Size
  Total PE
  Free PE
  Allocated PE
  PV UUID
                       GZmnpy-HNIN-riaA-mGnW-Wg7k-wtEh-jBXKff
  "/dev/xvde1" is a new physical volume of "50.00 GiB"
  --- NEW Physical volume ---
  PV Name
                       /dev/xvde1
  VG Name
  PV Size
                       50.00 GiB
  Allocatable
                       NO
  PE Size
  Total PE
  Free PE
  Allocated PE
  PV UUID
                       fSv3Ek-ndRV-iCOK-TrCP-9vLQ-L50j-UsT8cV
  "/dev/xvdd1" is a new physical volume of "50.00 GiB"
  --- NEW Physical volume ---
  PV Name
                       /dev/xvdd1
  VG Name
  PV Size
                       50.00 GiB
  Allocatable
                       NO
  PE Size
  Total PE
  Free PE
  Allocated PE
  PV UUID
                       5ej3XN-19PS-3ahP-r101-xxa0-HngL-UeWbxi
  "/dev/xvdb1" is a new physical volume of "50.00 GiB"
  --- NEW Physical volume ---
                       /dev/xvdb1
  PV Name
  VG Name
  PV Size
                       50.00 GiB
  Allocatable
                      NO
  PE Size
  Total PE
  Free PE
  Allocated PE
  PV UUID
                       3hSfpp-mTo1-3nRR-JJGN-WLUI-cIOv-cGuYai
[root@ip-10-0-0-107 ec2-user]#
```

Use the lsblk command to view the disk partitions and the logical volume membership(s):

Lsblk --output=NAME, SIZE, TYPE, FSTYPE, MOUNTPOINT

| [root@ip | -10-0 | 0-0-10 | 7 ec2-user]  | <pre>lsblkoutput=NAME,SIZE,TYPE,FSTYPE,MOUNTPOINT</pre> |
|----------|-------|--------|--------------|---------------------------------------------------------|
| NAME     | SIZE  | TYPE   | FSTYPE       | MOUNTPOINT                                              |
| xvda     | 10G   | disk   |              |                                                         |
| -xvda1   | 1M    | part   |              |                                                         |
| └─xvda2  | 10G   | part   | xfs          |                                                         |
| xvdb     | 50G   | disk   |              |                                                         |
| L_xvdb1  | 50G   | part   | LVM2_member  |                                                         |
| xvdc     | 50G   | disk   |              |                                                         |
| L_xvdc1  | 50G   | part   |              |                                                         |
| xvdd     | 50G   | disk   |              |                                                         |
| L_xvdd1  | 50G   | part   | LVM2_member  |                                                         |
| xvde     | 50G   | disk   |              |                                                         |
| L_xvde1  | 50G   | part   |              |                                                         |
| xvdf     | 50G   | disk   |              |                                                         |
| xvdg     | 50G   | disk   |              |                                                         |
| [root@ip | -10-0 | )-0-10 | )7 ec2-user] |                                                         |

The results show that for this example, there are two LVM2\_member groups - *xvdb1* and *xvdc1* belong to one, and *xvdd1* and *xvde1* belong to the second group.

## **Create the Logical Volume for Control Center**

The steps for creating the logical volume include:

- Creating the volume group that defines which physical volumes are used
- Creating the logical volume within the volume group
- Creating the mount point
- Creating the filesystem for the logical volume
- Mounting the filesystem
- Updating the fstab file

#### Create the controlcenter Volume Group

1. Create the *controlcenter* volume group and add the first two disk partitions (*vxdb1* & *vxdc1*) to it, for example:

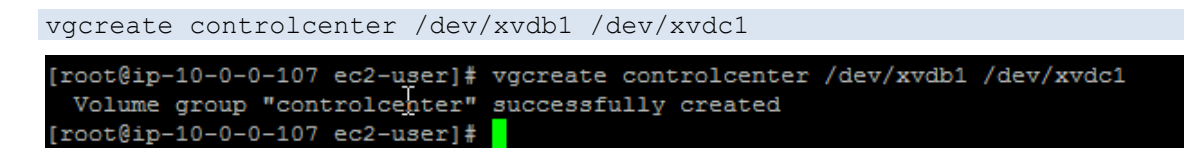

2. Display the volume group information:

| vgdisplay                                |                                        |  |  |  |  |  |
|------------------------------------------|----------------------------------------|--|--|--|--|--|
| [root@ip-10-0-0-107 ec2-user]# vgdisplay |                                        |  |  |  |  |  |
| Volume group                             |                                        |  |  |  |  |  |
| VG Name                                  | controlcenter                          |  |  |  |  |  |
| System ID                                |                                        |  |  |  |  |  |
| Format                                   | lvm2                                   |  |  |  |  |  |
| Metadata Areas                           | 2                                      |  |  |  |  |  |
| Metadata Sequence No                     | 1                                      |  |  |  |  |  |
| VG Access                                | read/write                             |  |  |  |  |  |
| VG Status                                | resizable                              |  |  |  |  |  |
| MAX LV                                   | 0                                      |  |  |  |  |  |
| Cur LV                                   | 0                                      |  |  |  |  |  |
| Open LV                                  | 0                                      |  |  |  |  |  |
| Max PV                                   | 0                                      |  |  |  |  |  |
| Cur PV                                   | 2                                      |  |  |  |  |  |
| Act PV                                   | 2                                      |  |  |  |  |  |
| VG Size                                  | 99.99 GiB                              |  |  |  |  |  |
| PE Size                                  | 4.00 MiB                               |  |  |  |  |  |
| Total PE                                 | 25598                                  |  |  |  |  |  |
| Alloc PE / Size                          | 0 / 0                                  |  |  |  |  |  |
| Free PE / Size                           | 25598 / 99.99 GiB                      |  |  |  |  |  |
| VG UUID                                  | PiuKVR-urb9-sG3g-gDKF-AO0K-1GF9-dizIq4 |  |  |  |  |  |
|                                          |                                        |  |  |  |  |  |
| [root@ip-10-0-0-107 ec2                  | -user]#                                |  |  |  |  |  |

#### Create the isvcs Logical Volume

Create the logical volume. For example to create a logical volume with the name *isvcs*, a size of *50GB*, that resides in the volume group *controlcenter*:

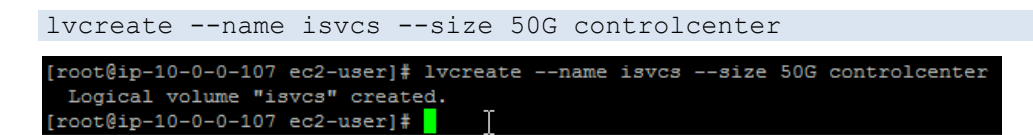

### **Create the Mount Point**

Create the mount point for isves, for example:

```
mkdir -p /opt/serviced/var/isvcs
```

#### **Create the Filesystem**

Create the ext4 filesystem, for example:

```
mkfs.ext4 /dev/controlcenter/isvcs
[root@ip-10-0-0-107 ec2-user]# mkfs.ext4 /dev/controlcenter/isvcs
mke2fs 1.42.9 (28-Dec-2013)
Filesystem label=
OS type: Linux
Block size=4096 (log=2)
Fragment size=4096 (log=2)
Stride=0 blocks, Stripe width=0 blocks
3276800 inodes, 13107200 blocks
655360 blocks (5.00%) reserved for the super user
                                                    Ι
First data block=0
Maximum filesystem blocks=2162163712
400 block groups
32768 blocks per group, 32768 fragments per group
8192 inodes per group
Superblock backups stored on blocks:
        32768, 98304, 163840, 229376, 294912, 819200, 884736, 1605632, 2654208,
       4096000, 7962624, 11239424
Allocating group tables: done
Writing inode tables: done
Creating journal (32768 blocks): done
Writing superblocks and filesystem accounting information: done
[root@ip-10-0-0-107 ec2-user]#
```

#### **Mount the Filesystem**

Mount the filesystem, for example:

mount /dev/mapper/controlcenter-isvcs /opt/serviced/var/isvcs

View the logical volume information:

| df -h                                                             |         |         |         |        |                            |
|-------------------------------------------------------------------|---------|---------|---------|--------|----------------------------|
| [root@ip-10-0-0-107 ec2-user]#                                    | mount / | /dev/ma | apper/o | contro | olcenter-isvcs /opt/servic |
| ed/var/isvcs                                                      |         |         |         |        |                            |
| [root@ip-10-0-0-107 ec2-user]#                                    | df -h   |         |         |        |                            |
| Filesystem                                                        | Size    | Used    | Avail   | Use∛   | Mounted on                 |
| /dev/xvda2                                                        | 10G     | 1.1G    | 9.0G    | 11%    | /                          |
| devtmpfs                                                          | 1.9G    | 0       | 1.9G    | 0%     | /dev                       |
| tmpfs                                                             | 1.8G    | 0       | 1.8G    | 0%     | /dev/shm                   |
| tmpfs                                                             | 1.8G    | 17M     | 1.8G    | 1%     | /run                       |
| tmpfs                                                             | 1.8G    | 0       | 1.8G    | 0%     | /sys/fs/cgroup             |
| tmpfs                                                             | 354M    | 0       | 354M    | 0%     | /run/user/1000             |
| /dev/mapper/controlcenter-isvcs<br>[root@ip-10-0-0-107_ec2-user]# | 3 50G   | 53M     | 47G     | 1%     | /opt/serviced/var/isvcs    |

### Update /etc/fstab

Add the new partition/filesystem information to the /etc/fstab file. Edit the /etc/fstab file to append the new line. For example:

1. Open /etc/fstab in a text editor.

22

2. Enter the new information For example, add the following line:

/dev/mapper/controlcenter-isvcs /opt/serviced/var/isvcs ext4 defaults 0 0

3. Save and exit the file.

### **Create the Logical Volume for Backup**

The steps for creating the logical volume include:

- Creating the volume group that defines which physical volumes are used
- Creating the logical volume within the volume group
- Creating the mount point
- Creating the filesystem for the logical volume
- Mounting the filesystem
- Updating the fstab file

#### **Create the backups Volume Group**

1. Create the *volume group*. For example, create the *zenbackups* volume group and add the remaining two disk partitions (*vxdd1* & *vxde1*) to the volume group:

vgcreate zenbackups /dev/xvdd1 /dev/xvde1

```
[root@ip-10-0-0-107 ec2-user]# vgcreate zenbackups /dev/xvdd1 /dev/xvde1
Volume group "zenbackups" successfully created
[root@ip-10-0-0-107 ec2-user]#
```

2. Display the volume group information:

#### vgdisplay

| [root@ip-10-0-0-107 ec2-user]# vgdisplay zenbackups |                                       |  |  |  |  |  |
|-----------------------------------------------------|---------------------------------------|--|--|--|--|--|
| Volume group                                        |                                       |  |  |  |  |  |
| VG Name z                                           | zenbackups                            |  |  |  |  |  |
| System ID                                           |                                       |  |  |  |  |  |
| Format 1                                            | vm2                                   |  |  |  |  |  |
| Metadata Areas 2                                    |                                       |  |  |  |  |  |
| Metadata Sequence No 2                              |                                       |  |  |  |  |  |
| VG Access r                                         | ead/write                             |  |  |  |  |  |
| VG Status r                                         | esizable                              |  |  |  |  |  |
| MAX LV 0                                            |                                       |  |  |  |  |  |
| Cur LV 1                                            |                                       |  |  |  |  |  |
| Open LV 1                                           |                                       |  |  |  |  |  |
| Max PV 0                                            |                                       |  |  |  |  |  |
| Cur PV 2                                            |                                       |  |  |  |  |  |
| Act PV 2                                            |                                       |  |  |  |  |  |
| VG Size 9                                           | 9.99 GiB                              |  |  |  |  |  |
| PE Size 4                                           | .00 MiB                               |  |  |  |  |  |
| Total PE 2                                          | 5598                                  |  |  |  |  |  |
| Alloc PE / Size 1                                   | 2800 / 50.00 GiB                      |  |  |  |  |  |
| Free PE / Size 1                                    | 2798 / 49.99 GiB                      |  |  |  |  |  |
| VG UUID 2                                           | 3BIOk-sOk1-mnoN-nJJ1-TCAD-d9Cw-DvAKNB |  |  |  |  |  |
|                                                     |                                       |  |  |  |  |  |
| [root@ip-10-0-0-107 ec2-u                           | ser]#                                 |  |  |  |  |  |

#### Create the zenbackups Logical Volume

Create the logical volume. For example, to create a logical volume with the name *backups*, a size of *50GB*, that resides in the volume group *zenbackups*:

```
lvcreate --name backups --size 50G zenbackups
[root@ip-10-0-0-107 ec2-user]# lvcreate --name backups --size 50G zenbackups
Logical volume "backups" created.
[root@ip-10-0-0-107 ec2-user]#
```

#### **Create the Mount Point**

Create the mount point, for example:

mkdir -p /opt/serviced/var/backups

#### Create the Filesystem

1. Create the filesystem, for example:

```
mkfs.ext4 /dev/zenbackups/backups
```

```
[root@ip-10-0-0-107 ec2-user]# mkfs.ext4 /dev/zenbackups/backups
mke2fs 1.42.9 (28-Dec-2013)
Filesystem label=
OS type: Linux
Block size=4096 (log=2)
Fragment size=4096 (log=2)
Stride=0 blocks, Stripe width=0 blocks
3276800 inodes, 13107200 blocks
655360 blocks (5.00%) reserved for the super user
First data block=0
Maximum filesystem blocks=2162163712
400 block groups
32768 blocks per group, 32768 fragments per group
8192 inodes per group
Superblock backups stored on blocks:
        32768, 98304, 163840, 229376, 294912, 819200, 884736, 1605632, 2654208,
        4096000, 7962624, 11239424
Allocating group tables: done
Writing inode tables: done
Creating journal (32768 blocks): done
Writing superblocks and filesystem accounting information: done
[root@ip-10-0-0-107 ec2-user]#
```

2. Mount the file system:

mount /dev/mapper/zenbackups-backups /opt/serviced/var/backups

3. View the logical volume information:

| df -h                             |         |          |          |       |                            |
|-----------------------------------|---------|----------|----------|-------|----------------------------|
| [root@in_10_0_0_107_ec2_user] # m | ount    | /dett/ma | nnar/    | zenha | cking_backing (ont/garvice |
| d/var/backups                     | iounc / |          | ipper/ / | semba | skups-backups /opt/selvice |
| [root@ip-10-0-0-107 ec2-user]# d  | if -h   |          |          |       |                            |
| Filesystem                        | Size    | Used     | Avail    | Use%  | Mounted on                 |
| /dev/xvda2                        | 10G     | 1.1G     | 9.0G     | 11%   | /                          |
| devtmpfs                          | 1.9G    | 0        | 1.9G     | 0%    | /dev                       |
| tmpfs                             | 1.8G    | 0        | 1.8G     | 0%    | /dev/shm                   |
| tmpfs                             | 1.8G    | 17M      | 1.8G     | 1%    | /run                       |
| tmpfs                             | 1.8G    | 0        | 1.8G     | 0%    | /sys/fs/cgroup             |
| tmpfs                             | 354M    | 0        | 354M     | 0%    | /run/user/1000             |
| /dev/xvdf1                        | 50G     | 33M      | 50G      | 1%    | /var/lib/docker            |
| /dev/xvdg1                        | 50G     | 17M      | 50G      | 1%    | /opt/serviced/var/volumes  |
| /dev/mapper/controlcenter-isvcs   | 50G     | 53M      | 47G      | 1%    | /opt/serviced/var/isvcs    |
| /dev/mapper/zenbackups-backups    | 50G     | 53M      | 47G      | 1%    | /opt/serviced/var/backups  |
| [root@ip-10-0-0-107 ec2-user]#    |         |          |          |       |                            |

### Update /etc/fstab

Add the new partition/filesystem information to the /etc/fstab file. Edit the /etc/fstab file to append the new line. For example:

- a. Open /etc/fstab in a text editor.
- b. Enter the new information For example, add the following line:

/dev/mapper/zenbackups-backups /opt/serviced/var/backups ext4 defaults 0 0

c. Save and exit the file

### **Completion – Logical Volumes**

The following output from the lsblk command shows the successful creation, partitioning and mounting of the two logical filesystems for *controlcenter-isvcs* and *zenbackups-backups*, configured with two disk partitions for each logical filesystem:

- Disk partitions xvdb1 & xvdc1 for controlcenter-isvcs, mounted on: /opt/serviced/var/isvcs
- Disk partitions xvdd1 & xvde1 for zenbackups-backups, mounted on: /opt/serviced/var/backups

```
[root@ip-10-0-0-107 ec2-user]# lsblk --output=NAME, SIZE, TYPE, FSTYPE, MOUNTPOINT
NAME
                                               MOUNTPOINT
                        SIZE TYPE FSTYPE
xvda
                         10G disk
 -xvda1
                          1M part
                         10G part xfs
 -xvda2
gydb
                         50G disk
 -xvdb1
                         50G part LVM2 member
 Controlcenter-isvcs 50G lvm ext4
                                               /opt/serviced/var/isvcs
wdc
                         50G disk
                         50G part LVM2 member
 -xvdc1
   -controlcenter-isvcs 50G lvm ext4
                                               /opt/serviced/var/isvcs
vdd
                         50G disk
 -xvdd1
                         50G part LVM2 member
 -zenbackups-backups
                         50G lvm
                                  ext4
                                               /opt/serviced/var/backups
vde
                         50G disk
                         50G part LVM2 member
 xvde1
 Lzenbackups-backups
                                               /opt/serviced/var/backups
                         50G lvm ext4
                         50G disk
wdf
                         50G disk
cvdg
[root@ip-10-0-0-107 ec2-user]#
```

## **Create the Fixed Filesystem for Docker**

The steps for creating the fixed filesystem include:

- Creating the partition
- Creating the mount point
- Creating the filesystem
- Updating fstab
- Mounting the filesystem
- 1. Determine the available disks and partitions. Use the <code>lsblk</code> command, for example:

lsblk --output=NAME,SIZE,TYPE,FSTYPE,MOUNTPOINT

Note: The options following the equal sign (=) define what output columns the command returns/prints.

The output from the lsblk command shows 2 available disks, *xvdf* and *xvdg*:

| [root@ip-10-0-0-107 ec2- | user] | # lsł | olkoutput=  | NAME, SIZE, TYPE, FSTYPE, MOUNTPOINT |
|--------------------------|-------|-------|-------------|--------------------------------------|
| NAME                     | SIZE  | TYPE  | FSTYPE      | MOUNTPOINT                           |
| xvda                     | 10G   | disk  |             |                                      |
| -xvda1                   | 1M    | part  |             |                                      |
| ∟xvda2                   | 10G   | part  | xfs         |                                      |
| xvdb                     | 50G   | disk  |             |                                      |
| -xvdb1                   | 50G   | part  | LVM2_member |                                      |
| -controlcenter-isvcs     | 50G   | lvm   | ext4        | /opt/serviced/var/isvcs              |
| xvdc                     | 50G   | disk  |             |                                      |
| L_xvdc1                  | 50G   | part  | LVM2_member |                                      |
| -controlcenter-isvcs     | 50G   | lvm   | ext4        | /opt/serviced/var/isvcs              |
| xvdd                     | 50G   | disk  |             |                                      |
| -xvdd1                   | 50G   | part  | LVM2_member |                                      |
| └─zenbackups-backups     | 50G   | lvm   | ext4        | /opt/serviced/var/backups            |
| xvde                     | 50G   | disk  |             |                                      |
| -xvde1                   | 50G   | part  | LVM2_member |                                      |
| └─zenbackups-backups     | 50G   | lvm   | ext4        | /opt/serviced/var/backups            |
| xvdf                     | 50G   | disk  |             |                                      |
| xvdg                     | 50G   | disk  |             |                                      |
| [root@ip-10-0-0-107 ec2- | user] | #     |             |                                      |

- Use the cfdisk utility to create the partition, define the size and set the type.
   Note: For basic instructions on using the cfdisk interface, see the section called <u>Using the cfdisk Tool</u>, below.
  - a. Switch to a user with *root* privileges, for example:

sudo su

b. Launch cfdisk and edit the drive, for example:

cfdisk /dev/xvdf

| 🗗 root@ip-1 | 10-0-0-107:/h                                                                                                 | ome/ec2-use | r         |                                               |         |         |       |       |      | <b>X</b> |
|-------------|----------------------------------------------------------------------------------------------------|-------------|-----------|-----------------------------------------------|---------|---------|-------|-------|------|----------|
|             |                                                                                                    |             | cfdisk (u | til-linux                                     | 2.23    | .2)     |       |       |      | ^        |
|             | Disk Drive: /dev/xvdf<br>Size: 53687091200 bytes, 53.6 GB<br>Heads: 255 Sectors per Track: 63 Cylinders: 6527 |             |           |                                               |         |         |       |       |      |          |
| Name        | Fl                                                                                                    | ags         | Part Type | FS Type                                       |         | [L      | abel] |       | Size | (MB)     |
|             |                                                                                                    |             | Pri/Log   | Free Sp                                       | ace     |         |       |       | 5368 | 7.10*    |
|             |                                                                                                    |             |           |                                               |         |         |       |       |      |          |
|             |                                                                                                    |             |           |                                               |         |         |       |       |      |          |
|             |                                                                                                    |             |           |                                               |         |         |       |       |      |          |
|             |                                                                                                    |             |           |                                               |         |         |       |       |      |          |
|             |                                                                                                    |             |           |                                               |         |         |       |       |      |          |
|             |                                                                                                    |             |           |                                               |         |         |       |       |      |          |
|             | Help 1                                                                                                    | [ New       | 1 r       | Drint 1                                       | r       | Ouit    | 1 r   | Unite | 1    |          |
| [ W:        | rite ]                                                                                                    | L NEW       | 1         | <u>, , , , , , , , , , , , , , , , , , , </u> | L       | Quit    | 1     | onres | L    | E        |
|             |                                                                                                    | Creat       | e new par | tition fr                                     | com fre | ee spac | e     |       |      | *        |

- c. Create the *partition*. Highlight **New**. Press **Enter**.
- d. Set the type (*Primary* (default) or *Logical*): Highlight **Primary.**Press **Enter.**
- e. Set the *size*, for example, to use all available space: Press **Enter.**
- f. Write the changes to the disk: Highlight Write.Press Enter to write to the disk.
- g. Answer **yes** to proceed with format.
- h. Quit the cfdisk utility: Select Quit.Press Enter to exit the tool.
- 3. Verify the new partition.

```
lsblk --output=NAME,SIZE,TYPE,FSTYPE,MOUNTPOINT
```

The new partition *vxdf1* displays in the output:

| [root@ip-10-0-0-107 ec2- | -user] | # lsł | olkoutput   | =NAME, SIZE, TYPE, FSTYPE, MOUNTPOINT |
|--------------------------|--------|-------|-------------|---------------------------------------|
| NAME                     | SIZE   | TYPE  | FSTYPE      | MOUNTPOINT                            |
| xvda                     | 10G    | disk  |             |                                       |
| -xvda1                   | 1M     | part  |             |                                       |
| L_xvda2                  | 10G    | part  | xfs         | /                                     |
| xvdb                     | 50G    | disk  |             |                                       |
| L <sub>xvdb1</sub>       | 50G    | part  | LVM2_member |                                       |
| L_controlcenter-isvcs    | 50G    | lvm   | ext4        | /opt/serviced/var/isvcs               |
| xvdc                     | 50G    | disk  |             |                                       |
| L <sub>xvdc1</sub>       | 50G    | part  | LVM2_member |                                       |
| L_controlcenter-isvcs    | 50G    | lvm   | ext4        | /opt/serviced/var/isvcs               |
| xvdd                     | 50G    | disk  |             |                                       |
| L <sub>xvdd1</sub>       | 50G    | part  | LVM2_member |                                       |
| └-zenbackups-backups     | 50G    | lvm   | ext4        | /opt/serviced/var/backups             |
| xvde                     | 50G    | disk  |             |                                       |
| L <sub>xvde1</sub>       | 50G    | part  | LVM2_member |                                       |
| └-zenbackups-backups     | 50G    | lvm   | ext4        | /opt/serviced/var/backups             |
| xvdf                     | 50G    | disk  |             |                                       |
| L <sub>xvdf1</sub>       | 50G    | part  |             |                                       |
| xvdg                     | 50G    | disk  |             |                                       |
|                          |        |       | Τ           |                                       |
| [root@ip-10-0-0-107 ec2- | -user] | #     | ~ ~         |                                       |

4. Create the mount point, for example:

mkdir -p /var/lib/docker

5. Create the file system. Use the mkfs command to format the partition. For example, to create an *xfs* file system, issue the following command:

```
mkfs.xfs -f /dev/xvdf1
```

The following example shows the output from the mkfs command:

```
[root@ip-10-0-0-107 ec2-user]# mkfs.xfs -f /dev/xvdf1
                               isize=256 agcount=4, agsize=3276798 blks
neta-data=/dev/xvdf1
        sectsz=512 attr=2, projid32bit=1
                               crc=0 finobt=0
                               bsize=4096 blocks=13107192, imaxpct=25
data
        sunit=0 swidth=0 blks
        =version 2
                               bsize=4096 ascii-ci=0 ftype=0
naming
        =internal log
                               bsize=4096 blocks=6399, version=2
log
                               sectsz=512
                                           sunit=0 blks, lazy-count=1
                               extsz=4096
                                           blocks=0, rtextents=0
realtime =none
[root@ip-10-0-0-107 ec2-user]#
```

- 6. Add the new partition/filesystem information to the /etc/fstab file. Edit the /etc/fstab file to append the new line. For example:
  - a. Open /etc/fstab in a text editor
  - b. Enter the new information. For example, add the following line:

/dev/xvdf1 /var/lib/docker xfs defaults 0 0

c. Save and exit the file.

Storage Administration

#### Note: The fields in the fstab file are:

DeviceName MountPoint FileSystemType MountOptions DumbOptions FileSystemCheckOptions(fsck)

7. Mount the partition. For example to mount all unmounted partitions:

mount -a

8. Verify the partition mounted correctly. For example, use following command and consult the output:

mount | egrep docker

The following shows a positive result in the command output:

```
[root@ip-10-0-0-107 ec2-user]# mount | egrep docker
/dev/xvdf1 on /var/lib/docker type xfs (rw,relatime,seclabel,attr2,inode64,noquota)
[root@ip-10-0-0-107 ec2-user]# ]
```

The lsblk command shows the new mounted *xvdf1* partition:

| [root@ip-10-0-0-107 ec2- | user]#  | lsb | lkoutput=   | NAME, SIZE, TYPE | ,FSTYPE,MOUNTPOINT |
|--------------------------|---------|-----|-------------|------------------|--------------------|
| NAME                     | SIZE TY | ζPE | FSTYPE      | MOUNTPOINT       | τ.                 |
| xvda                     | 10G di  | isk |             |                  | L                  |
| —xvda1                   | 1M pa   | art |             |                  |                    |
| L <sub>xvda2</sub>       | 10G pa  | art | xfs         |                  |                    |
| xvdb                     | 50G di  | isk |             |                  |                    |
| L_xvdb1                  | 50G pa  | art | LVM2_member |                  |                    |
| └-controlcenter-isvcs    | 50G 1v  | 7m  | ext4        |                  |                    |
| xvdc                     | 50G di  | isk |             |                  |                    |
| L_xvdc1                  | 50G pa  | art | LVM2_member |                  |                    |
| └-controlcenter-isvcs    | 50G lv  | 7m  | ext4        |                  |                    |
| xvdd                     | 50G di  | isk |             |                  |                    |
| -xvdd1                   | 50G pa  | art | LVM2_member |                  |                    |
| └─zenbackups-backups     | 50G 1v  | 7m  | ext4        |                  |                    |
| xvde                     | 50G di  | isk |             |                  |                    |
| L_xvde1                  | 50G pa  | art | LVM2_member |                  |                    |
| └─zenbackups-backups     | 50G lv  | 7m  | ext4        |                  |                    |
| xvdf                     | 50G di  | isk |             |                  |                    |
| L_xvdf1                  | 50G pa  | art | xfs         | /var/lib/docke   | r                  |
| xvdg                     | 50G di  | isk |             |                  |                    |
| [root@ip-10-0-0-107 ec2- | user]#  |     |             |                  |                    |

### **Create the Fixed Filesystem for DFS**

The steps for creating the fixed filesystem include:

- Creating the partition
- Creating the mount point
- Creating the filesystem
- Updating fstab
- Mounting the filesystem
- 1. Use the cfdisk utility to create the partition, define the size and set the type
  - a. Switch to a user with *root* privileges, for example:

sudo su

b. Launch cfdisk and edit the drive, for example:

| cfdis            | k /dev/xvdq           | 1                                     |                                              |                                    |         |        |
|------------------|-----------------------|---------------------------------------|----------------------------------------------|------------------------------------|---------|--------|
|                  |                       | cfdisk (u                             | til-linux 2                                  | .23.2)                             |         |        |
|                  | Heads: 255            | Disk Dr:<br>Size: 536870<br>Sectors p | ive: /dev/xv<br>91200 bytes,<br>er Track: 63 | vdg<br>, 53.6 GB<br>3 Cylinders: 6 | 527     |        |
| Name             | Flags                 | Part Type                             | FS Type                                      | [Label]                            | Size    | (MB)   |
| xvdg1            |                       | Primary                               | Linux                                        |                                    | 536     | 87.10* |
|                  |                       |                                       |                                              |                                    |         |        |
|                  |                       |                                       |                                              |                                    |         |        |
|                  |                       |                                       |                                              |                                    |         |        |
|                  |                       |                                       |                                              |                                    |         |        |
|                  |                       |                                       |                                              |                                    |         |        |
|                  |                       |                                       |                                              |                                    |         |        |
| [Bootal<br>[Quit | ble] [ De:<br>t ] [ T | lete ] [<br>ype ] [ ]                 | Help ]<br>Units ]                            | [ Maximize ] [<br>[ Write ]        | Print ] |        |
| 1                | Write partit:         | ion table to                          | disk (this                                   | <br>might destroy d                | ata)    |        |

- c. Create the *partition*. Highlight **New**. Press **Enter**.
- d. Set the type (*Primary* (default) or *Logical*): Highlight **Primary.**Press **Enter**
- e. Set the *size*, for example, to use all available space: Press **Enter**.
- f. Write the changes to the disk: Highlight Write.Press Enter to write to the disk.
- g. Answer **yes** to proceed with format.
- h. Quit the cfdisk utility: Select Quit.
   Press Enter to exit the tool.
- 2. Verify the new partition:

```
lsblk --output=NAME,SIZE,TYPE,FSTYPE,MOUNTPOINT
```

The new partition *vxdg1* displays in the output:

| [root@ip-10-0-0-107 ec2- | -user] | # lsk | olkoutput=  | NAME, SIZE, TYPE, FSTYPE, MOUNTPOINT |
|--------------------------|--------|-------|-------------|--------------------------------------|
| NAME                     | SIZE 1 | TYPE  | FSTYPE      | MOUNTPOINT                           |
| xvda                     | 10G (  | disk  |             |                                      |
| -xvda1                   | 1M 1   | part  |             |                                      |
| L_xvda2                  | 10G p  | part  | xfs         |                                      |
| xvdb                     | 50G (  | disk  |             |                                      |
| -xvdb1                   | 50G 1  | part  | LVM2_member |                                      |
| └-controlcenter-isvcs    | 50G 1  | lvm   | ext4        | /opt/serviced/var/isvcs              |
| xvdc                     | 50G (  | disk  |             |                                      |
| -xvdc1                   | 50G 1  | part  | LVM2_member |                                      |
| L_controlcenter-isvcs    | 50G 1  | lvm   | ext4        | /opt/serviced/var/isvcs              |
| xvdd                     | 50G (  | disk  |             |                                      |
| L_xvdd1                  | 50G 1  | part  | LVM2_member |                                      |
| └-zenbackups-backups     | 50G 1  | lvm   | ext4        | /opt/serviced/var/backups            |
| xvde                     | 50G (  | disk  |             |                                      |
| -xvde1                   | 50G 1  | part  | LVM2_member |                                      |
| └─zenbackups-backups     | 50G 1  | lvm   | ext4        | /opt/serviced/var/backups            |
| xvdf                     | 50G (  | disk  |             |                                      |
| -xvdf1                   | 50G 1  | part  | xfs         | /var/lib/docker                      |
| xvdg                     | 50G (  | disk  |             |                                      |
| -xvdg1                   | 50G 1  | part  | btrfs       |                                      |
| [root@ip-10-0-0-107 ec2- | -user] | ŧ     |             |                                      |

3. Create the mount point, for example:

```
mkdir -p /opt/serviced/var/volumes
```

4. Create the file system. Use the mkfs command to format the partition. For example, to create a *btrfs* file system:

```
mkfs.btrfs -f /dev/xvdg1
```

The following example shows the mkfs command output:

- 5. Add the new partition/filesystem information to the /etc/fstab file. Edit the /etc/fstab file to append the new line. For example:
  - a. Open /etc/fstab in a text editor.
  - b. Enter the new information. For example, add the following line:

/dev/xvdg1 /opt/serviced/var/volumes btrfs rw,noatime,nodatacow,skip\_balance 0 0

c. Save and exit the file.

6. Mount the partition. For example to mount all unmounted partitions:

mount -a

7. Verify the partition mounted correctly. For example:

```
mount | egrep volumes
```

The following shows a positive result in the command output:

```
[root@ip-10-0-0-107 ec2-user]# mount | egrep volumes
/dev/xvdg1 on /opt/serviced/var/volumes type btrfs (rw,relatime,seclabel,ssd,spa
ce_cache)
[root@ip-10-0-0-107 ec2-user]#
```

**Note**: If you need to determine the free space available on a btrfs filesystem, use the btrfs command, for example:

btrfs filesystem df /opt/serviced/var/volumes

| The lsblk command show | vs the new mounted xvdg1 partition: |
|------------------------|-------------------------------------|
|------------------------|-------------------------------------|

| [root@ip-10-0-0-107 ec2- | user]# 1: | sblkoutput    | =NAME, SIZE, TYPE, FSTYPE, MOUNTPOINT |
|--------------------------|-----------|---------------|---------------------------------------|
| NAME                     | SIZE TYP  | E FSTYPE      | MOUNTPOINT                            |
| xvda                     | 10G dis   | k             |                                       |
| —xvda1                   | 1M par    | t             |                                       |
| -xvda2                   | 10G par   | t xfs         | /                                     |
| xvdb                     | 50G dis   | k             |                                       |
| -xvdb1                   | 50G par   | t LVM2_member |                                       |
| L_controlcenter-isvcs    | 50G lvm   | ext4          | /opt/serviced/var/isvcs               |
| xvdc                     | 50G dis   | k             |                                       |
| -xvdc1                   | 50G par   | t LVM2_member |                                       |
| └-controlcenter-isvcs    | 50G lvm   | ext4          | /opt/serviced/var/isvcs               |
| xvdd                     | 50G dis   | k             |                                       |
| -xvdd1                   | 50G par   | t LVM2_member |                                       |
| └─zenbackups-backups     | 50G 1vm   | ext4          | /opt/serviced/var/backups             |
| xvde                     | 50G dis   | k             |                                       |
| -xvde1                   | 50G par   | t LVM2_member |                                       |
| └─zenbackups-backups     | 50G lvm   | ext4          | /opt/serviced/var/backups             |
| xvdf                     | 50G dis   | k             |                                       |
| -xvdf1                   | 50G par   | t xfs         | /var/lib/docker                       |
| xvdg                     | 50G dis   | k             |                                       |
| -xvdg1                   | 50G par   | t btrfs       | /opt/serviced/var/volumes             |
| [root@ip-10-0-0-107 ec2- | user]#    |               |                                       |

## **Completion - Logical & Fixed Volume Creation**

The following output from the lsblk command shows the successful partitioning, creation, and mounting of the four required filesystems:

- Logical volume for *Control Center*, using two disk partitions (*xvdb1* & *xvdc1*), mounted on: /opt/serviced/var/isvcs
- Logical volume for *Backups*, using two disk partitions (*xvdd1* & *xvde1*), mounted on: /opt/serviced/var/backups
- Fixed volume for *Docker* on single disk partition (*xvdf1*), mounted on: /var/lib/docker
- Fixed volume for DFS on single disk partition (xvdg1), mounted on: /opt/serviced/var/volumes

| [root@ip-10-0-0-107 ec2- | user] | # lsł | blkoutput   | =NAME, SIZE, TYPE, FSTYPE, MOUNTPOINT |
|--------------------------|-------|-------|-------------|---------------------------------------|
| NAME                     | SIZE  | TYPE  | FSTYPE      | MOUNTPOINT                            |
| xvda                     | 10G   | disk  |             |                                       |
| -xvda1                   | 1M    | part  |             |                                       |
| -xvda2                   | 10G   | part  | xfs         |                                       |
| xvdb                     | 50G   | disk  |             |                                       |
| L_xvdb1                  | 50G   | part  | LVM2_member |                                       |
| └─controlcenter-isvcs    | 50G   | lvm   | ext4        | /opt/serviced/var/isvcs               |
| xvdc                     | 50G   | disk  |             |                                       |
| L_xvdc1                  | 50G   | part  | LVM2_member |                                       |
| L_controlcenter-isvcs    | 50G   | lvm   | ext4        | /opt/serviced/var/isvcs               |
| xvdd                     | 50G   | disk  |             |                                       |
| -xvdd1                   | 50G   | part  | LVM2_member |                                       |
| -zenbackups-backups      | 50G   | lvm   | ext4        | /opt/serviced/var/backups             |
| xvde                     | 50G   | disk  |             |                                       |
| L <sub>xvde1</sub>       | 50G   | part  | LVM2_member |                                       |
| └-zenbackups-backups     | 50G   | lvm   | ext4        | /opt/serviced/var/backups             |
| xvdf                     | 50G   | disk  |             |                                       |
| L <sub>xvdf1</sub>       | 50G   | part  | xfs         | /var/lib/docker                       |
| xvdg                     | 50G   | disk  |             |                                       |
| L_xvdg1                  | 50G   | part  | btrfs       | /opt/serviced/var/volumes             |
| [root@ip-10-0-0-107 ec2- | user] | #     |             |                                       |

# **Appendix: Installing the LVM Tools**

If the LVM tools are not installed, perform the following:

1. Download and install the LVM tools:

```
yum install -y lvm2
```

2. Issue the following commands to start the lvm2 services:

```
systemctl enable lvm2-lvmetad.service
systemctl enable lvm2-lvmetad.socket
systemctl start lvm2-lvmetad.service
systemctl start lvm2-lvmetad.socket
```

## **Appendix: Using the cfdisk Tool**

The cfdisk command provides a text user interface (TUI) for editing a disk partition table.

The following figure shows an example initial cfdisk screen that displays with the command:

#### cfdisk /dev/xvdb Prot@ip-10-0-0-107:/home/ec2-user - 0 **X** cfdisk (util-linux 2.23.2) Heads: 255 Flags FS Type Name Part Type [Label] Size (MB) Pri/Log Free Space 53687.10 Help New Quit ] [ Units [ Write Create new partition from free space

## Navigating the cfdisk Interface

- To select an entry in the table, use the **up** and **down** arrow keys to highlight the current entry.
- To select a command from the menu at the bottom of the interface, use the **left** and **right** *arrow* keys, or **Tab** and **Shift-Tab**. The current command is highlighted.
- To execute a selected command, press the Enter key.
- To return to the previous level of the menu, press the **Esc** key.
- To exit the interface, select **Quit** from the menu, and press the **Enter key**.

For additional information about the  ${\tt cfdisk}$  command, read the man page:

man cfdisk